Mazda North American Operations Irvine, CA 92618-2922

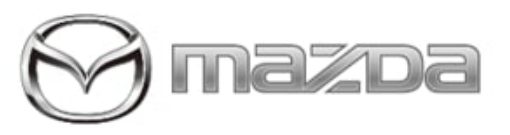

Subject:

MAZDA CONNECT SCREEN MAY NOT START

Bulletin No.: 16-003/23

Last Issued : 03/17/2023

# **BULLETIN NOTES**

This bulletin supersedes the previously issued bulletin(s) listed below. The changes are noted in Red.

| Previous TSBs: | Date(s) Issued:         |  |
|----------------|-------------------------|--|
| 16-004/22      | 11/04/2022 and 08/11/22 |  |

# APPLICABLE MODEL(S)/VINS

2021-2022 CX-5 (with 10.25" center display) with VINS produced between JM3KF\*\*\*\*\*448709 to 500771 (produced between July 1, 2021 - December 1, 2021)

2021-2022 CX-9 (with 10.25" center display) with VINS produced between JM3TC\*\*\*\*\*534676 to 603948 (produced between July 1, 2021 - December 1, 2021)

2019-2022 Mazda 3 (Japan Built) with VINS lower than JM1BP\*\*\*\*\*506394 (produced before December 1, 2021) 2019-2022 Mazda 3 (Mexico Built) with VINS lower than 3MZBP\*\*\*\*\*254954 (produced before December 1, 2021) 2020-2022 CX-30 with VINS lower than 3MVDM\*\*\*\*\*319149 (produced before December 1, 2021) 2022 MX-30 with VINS lowet than JM1DR\*\*B\*\*\*100606 (produced before December 1, 2021)

# DESCRIPTION

Some customers may complain that Mazda Connect does not start (blank screen) or that it takes a long time to restart/ reboot after starting the vehicle. This is caused by the initialization process with the CMU failing at startup due to a defective circuit board element. To eliminate this concern, the internal hardware (DRAM) of the CMU has been improved.

Customers having this concern should have their vehicle repaired using the following repair procedure.

# **REPAIR PROCEDURE**

1. Verify the customer concern

2. Check the CMU Part No. and Serial No. of the CMU. If applicable, replace the CMU according to the procedure in MGSS.

**CONSUMER NOTICE:** The information and instructions in this bulletin are intended for use by skilled technicians. Mazda technicians utilize the proper tools/ equipment and take training to correctly and safely maintain Mazda vehicles. These instructions should not be performed by "doit-yourselfers." Customers should not assume this bulletin applies to their vehicle or that their vehicle will develop the described concern. To determine if the information applies, customers should contact their nearest authorized Mazda dealership. Mazda North American Operations reserves the right to alter the specifications and contents of this bulletin without obligation or advance notice. All rights reserved. No part of this bulletin may be reproduced in any form or by any means, electronic or mechanical---including photocopying and recording and the use of any kind of information storage and retrieval system ---without permission in writing. NOTE: Refer to instructions below on how to indicate the Part No. and Serial No. of the CMU.

- CX-5 (CONNECTIVITY MASTER UNIT (CMU) REMOVAL/INSTALLATION)
- CX-9 (CONNECTIVITY MASTER UNIT (CMU) REMOVAL/INSTALLATION)
- Mazda 3 (CONNECTIVITY MASTER UNIT (CMU) REMOVAL/INSTALLATION)
- CX-30 (CONNECTIVITY MASTER UNIT (CMU) REMOVAL/INSTALLATION)
- MX-30 (CONNECTIVITY MASTER UNIT (CMU) REMOVAL/INSTALLATION [(US)])

#### CMU Serial No and Part No. Retrieval

|                                                                                                    | CX-5 and CX-9                                                                                                    | Mazda3, CX-30, MX-30 |
|----------------------------------------------------------------------------------------------------|----------------------------------------------------------------------------------------------------|----------------------|
| 1. Press and hold the Volume knob, then press<br>and hold the Entertainment and Favorites buttons<br>at the same time for 3-5 seconds and the Factory<br>/Service Inspection screen will appear. |                                                                                                    |                      |
| 2. Select "Service Information"                                                                                                    | Factory/Service Inspection<br>Diagnostic Test<br>Functional Inspection/Adjustment<br>Service Information<br>Device Program Update<br>End Diag Mode |                      |
| 3. Select "Connected Device Information"                                                                                                    | Service Information<br>Connected Device Information<br>Backup Restore<br>Personal Information Deletion                                             |                      |
| 4. Select "CMU"                                                                                                    | Connected Device Information<br>CMU<br>AMP<br>RT<br>DISP<br>MIC<br>COMMANDER                                                                       |                      |

**CONSUMER NOTICE:** The information and instructions in this bulletin are intended for use by skilled technicians. Mazda technicians utilize the proper tools/ equipment and take training to correctly and safely maintain Mazda vehicles. These instructions should not be performed by "doit-yourselfers." Customers should not assume this bulletin applies to their vehicle or that their vehicle will develop the described concern. To determine if the information applies, customers should contact their nearest authorized Mazda dealership. Mazda North American Operations reserves the right to alter the specifications and contents of this bulletin without obligation or advance notice. All rights reserved. No part of this bulletin may be reproduced in any form or by any means, electronic or mechanical---including photocopying and recording and the use of any kind of information storage and retrieval system ---without permission in writing.

#### © 2023 Mazda North American Operations, U.S.A.

|                                               | Device Version Information CMU                                             |  |  |  |  |
|-----------------------------------------------|----------------------------------------------------------------------------|--|--|--|--|
|                                               | Device Name/Ver. : Secure / 1220208118080730                               |  |  |  |  |
|                                               | Device Name/Ver. : SPI / 1220209718062710                                  |  |  |  |  |
|                                               | Device Name/Ver. : eMMC Partition / 06_01.05000_08                         |  |  |  |  |
|                                               | Serial No. 50XXXX                                                          |  |  |  |  |
|                                               | Part No. : BDGF-669C0-F                                                    |  |  |  |  |
| 5. Scroll down to "Serial No and CMU Part No" | Owner's Manual Version : DMU1-A1601-A                                      |  |  |  |  |
| and document on Repair Order.                 | Device Version Information CMU                                             |  |  |  |  |
|                                               | Device Name/Ver. : Secure / 1220208118080730                               |  |  |  |  |
|                                               | Device Name/Ver. : SPI / 1220209718062710                                  |  |  |  |  |
|                                               | Device Name/Ver. : eMMC Partition / 06_01.05000_08                         |  |  |  |  |
|                                               | Serial No. 50XXXX                                                          |  |  |  |  |
|                                               | Part No. BDGF-666XX                                                        |  |  |  |  |
|                                               | Owner's Manual Version : DMU1-A1601-A                                      |  |  |  |  |
|                                               | Factory/Service Inspection                                                 |  |  |  |  |
|                                               | Diagnostic Test<br>Functional Inspection/Adjustment<br>Service Information |  |  |  |  |
|                                               |                                                                            |  |  |  |  |
| 6. Return to Factory/Service Inspection main  |                                                                            |  |  |  |  |
| screen and select End Diag Mode               | Device Program Update                                                      |  |  |  |  |
|                                               | End Diag Mode                                                              |  |  |  |  |
|                                               |                                                                            |  |  |  |  |
| I                                             |                                                                            |  |  |  |  |
|                                               |                                                                            |  |  |  |  |
| CMU Part No. and Serial No. can also be found |                                                                            |  |  |  |  |
|                                               |                                                                            |  |  |  |  |
|                                               | Panasonic Corporation<br>MADE INI THAILAND                                 |  |  |  |  |
|                                               |                                                                            |  |  |  |  |
| on the original part label                    |                                                                            |  |  |  |  |
|                                               |                                                                            |  |  |  |  |
|                                               |                                                                            |  |  |  |  |
|                                               |                                                                            |  |  |  |  |
|                                               |                                                                            |  |  |  |  |

3. Verify the repair.

Page 3 of 4

**CONSUMER NOTICE:** The information and instructions in this bulletin are intended for use by skilled technicians. Mazda technicians utilize the proper tools/ equipment and take training to correctly and safely maintain Mazda vehicles. These instructions should not be performed by "doit-yourselfers." Customers should not assume this bulletin applies to their vehicle or that their vehicle will develop the described concern. To determine if the information applies, customers should contact their nearest authorized Mazda dealership. Mazda North American Operations reserves the right to alter the specifications and contents of this bulletin without obligation or advance notice. All rights reserved. No part of this bulletin may be reproduced in any form or by any means, electronic or mechanical---including photocopying and recording and the use of any kind of information storage and retrieval system ---without permission in writing.

© 2023 Mazda North American Operations, U.S.A.

| Bulletin No.: 16-003/23 | Last Issued : 03/17/2023 |
|-------------------------|--------------------------|
|                         |                          |

# PARTS INFORMATION

**NOTE:** The Part No. has not been changed for the further modification. **Only Serial #'s in the range listed on the chart** are affected.

| Voor                    | Madal                 | CMU Part Number | SMU Part Number Serial No. | Qty.          | Notes  |                                                      |
|-------------------------|-----------------------|-----------------|----------------------------|---------------|--------|------------------------------------------------------|
| real Model C            | CIVIO Part Nulliber   | From            | То                         |               |        |                                                      |
| 2019-2020               | Mazda3 (Japan Build)  | BDGF-66-9C0*    | 622110                     | 624748        | 1      |                                                      |
| 2020                    | Mazda3 (Japan Build)  | BFWM-66-9C0*    | 512261                     | 512520        | 1      |                                                      |
| 2021-2022               | Mazda3 (Japan Build)  | BGMC-66-9C0*    | 500070                     | 505859        | 1      |                                                      |
| 2020                    | Mazda3 (Mexico Build) |                 | 216949 227261              | 61 1          |        |                                                      |
| 2020 <mark>-2021</mark> | CX-30                 | DGH9-00-9C0     | 210040                     | 227301        |        | Refer to United Radio website to place a part order. |
| 2021-2022               | Mazda3 (Mexico Build) |                 |                            | 104005 121799 |        |                                                      |
| 2021-2022               | CX-30                 | BGMR-00-9C0     | 104005                     | 121700        | '      |                                                      |
| 2022                    | MX-30                 | DN4E-66-9C0*    | 500125                     | 500664        | 1      |                                                      |
| 2021-2022               | CX-5                  | TC3P-66-9C0*    | 697024                     | 297224 754900 | 1900 1 |                                                      |
| 2021-2022               | CX-9                  |                 | 007234                     | 154000        |        |                                                      |

### WARRANTY INFORMATION

NOTE:

- This warranty information applies only to verified customer complaints on vehicles eligible for warranty repair.
- This repair will be covered under Mazda's New Vehicle Limited Warranty term.
- Additional diagnostic time cannot be claimed for this repair.

| Warranty Type                   | A                                                                                                    |
|---------------------------------|----------------------------------------------------------------------------------------------------|
| Symptom Code                    | 61                                                                                                    |
| Damage Code                     | 9W                                                                                                    |
| Part Number Main Cause          | CMU Part No. used above                                                                                |
| Quantity                        | 0                                                                                                    |
| Operation Number / Labor Hours: | XXW47XRX / 0.5 Hrs. (CX-5, CX-9)<br>XXW47ARX / 0.3 Hrs. (Mazda3, CX-30)<br>XXW47XRX / 0.9 Hrs. (MX-30) |

#### Page 4 of 4

**CONSUMER NOTICE:** The information and instructions in this bulletin are intended for use by skilled technicians. Mazda technicians utilize the proper tools/ equipment and take training to correctly and safely maintain Mazda vehicles. These instructions should not be performed by "doit-yourselfers." Customers should not assume this bulletin applies to their vehicle or that their vehicle will develop the described concern. To determine if the information applies, customers should contact their nearest authorized Mazda dealership. Mazda North American Operations reserves the right to alter the specifications and contents of this bulletin without obligation or advance notice. All rights reserved. No part of this bulletin may be reproduced in any form or by any means, electronic or mechanical---including photocopying and recording and the use of any kind of information storage and retrieval system ---without permission in writing.